## How to Print Double Sided & Select Print Quality When Using Desktop Inkjet Printers

NOTE: the steps may vary depending on the operating system, printer, or software version being used. The steps below are using Windows 7, HP Photosmart D5100, and MS Word 2010.

After selecting print from the File tab, select the printer properties. When the window appears, click on the "Printing Shortcuts" tab is it is not already selected.

**For Print Quality:** Select the down arrow and select the quality desired. Selecting the "Fast Draft" and "Fast Normal" reduces the ink used thus extending the life of cartridges.

For Double Sided Printing (Print On Both Sides): Select the down arrow and select "Manually."

| Print Quality:            |   |
|---------------------------|---|
| Normal                    | • |
| Fast Draft<br>Fast Normal |   |
| Normal<br>Best            |   |
| Orientation:              |   |
| Portrait                  | • |

| Print On Both Sides: |   |
|----------------------|---|
| Off                  | • |
| Off                  |   |
| Manually             |   |
| Left Edge Booklet    |   |
| Right Edge Booklet   |   |
|                      |   |

Click "Okay."

Click "Print." After selecting "Print," an info box will appear that will instruct you how to place paper for printing second page.

| 👖 🚽 ヴ - じ 📧                                        | <b> </b> <del>▼</del>                                                   |                                                    |                      |                           |
|----------------------------------------------------|-------------------------------------------------------------------------|----------------------------------------------------|----------------------|---------------------------|
| File Home                                          | Insert Page Layout References Mailings Revie                            | w View                                             |                      |                           |
| <ul> <li>Save</li> <li>Save As</li> <li></li></ul> | Print Copies: 1                                                         |                                                    |                      |                           |
| Info                                               | Printer                                                                 | 0                                                  |                      |                           |
| Recent                                             | HP Photosmart D5100 series<br>Ready                                     | -                                                  |                      |                           |
| New                                                | Printer                                                                 | r Properties                                       |                      |                           |
| Print<br>Save & Send                               | Print All Pages<br>Print the entire document                            | HP Photosmart D510                                 | 0 series Document Pr | operties 🏼 🍸              |
| Help                                               | Pages:<br>Print One Sided<br>Only print on one side of the page         | Select the printing shortcut<br>Printing Shortcuts | for this print job.  | E                         |
| 🔀 Exit                                             | Collated<br>1,2,3 1,2,3 1,2,3<br>Portrait Orientation                   | General Everyd                                     | ay Printing          |                           |
|                                                    | Letter                                                                  | Photo Printing-B                                   | orderless ?          | Letter  Paper Source:     |
|                                                    | Normal Margins                                                          | Photo Printing-                                    | with white borders   | Aain tray<br>Paper Type:  |
| 1 Page Per Sheet                                   | Print on CD/DV                                                          | Automatic                                          |                      |                           |
|                                                    |                                                                         | Presentation Pr                                    | inting               | Print On Both Sides:      |
| <b>Dption:</b> It is a side by chang               | lso possible to print two pages per<br>ing the "Page Per Sheet" number. | East/Economic                                      | al Printing<br>ere   | Orientation:     Portrait |
|                                                    |                                                                         |                                                    | Delete               | Help                      |